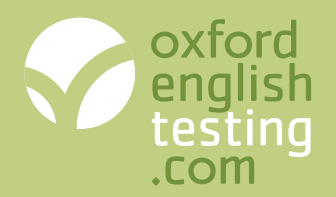

Any problems? Contact Customer Service customerservice.eltonline@oup.com Tel: +44 (0)1865 354500

# Chain Management Accounts Getting started

#### Create a chain management account if you:

- $\checkmark$  are the head of an organisation with schools, campuses or offices in different locations.
- $\checkmark$  want to buy test licences in bulk and transfer them to members of your organisation.
- $\checkmark$  want to have access to your chain members' accounts.

# **Opening a Chain Management Account**

### Step 1 - register or log in

#### Not yet registered?

Go to www.oxfordenglishtesting.com/login and click the <u>I would like to register my</u> organisation link. Fill in the details and register. You will be sent log in details by email. Check your spam/junk folder if the email does not appear in your Inbox.

You can then buy tests in the Online shop.

#### Already registered?

Go to www.oxfordenglishtesting.com/login and log in.

#### Step 2 - create a chain account

- 1. Click the My account tab.
- 2. Click the **Create chain** button at the bottom of the page and follow the instructions.

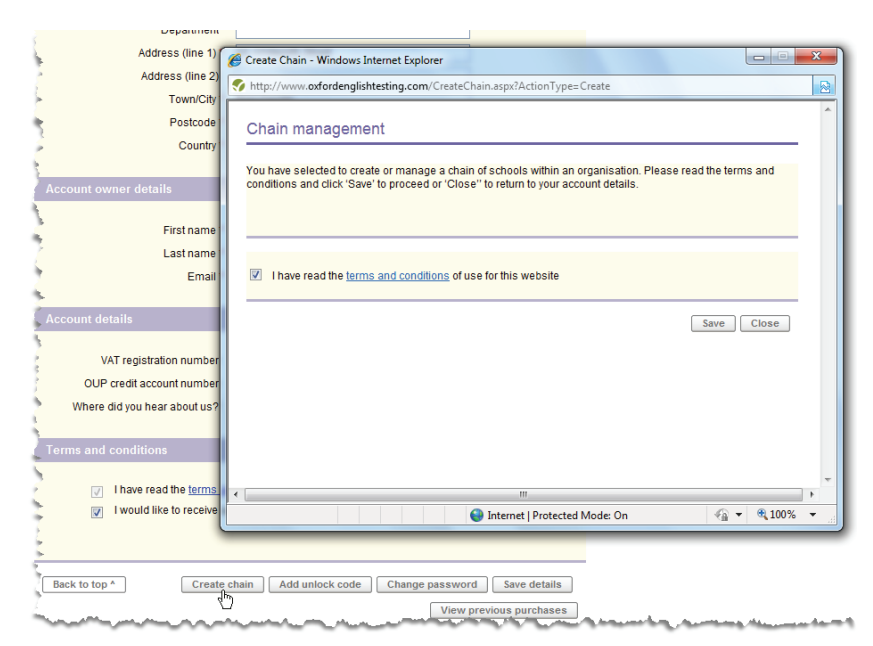

3. Log out and then log in again. You'll see a new Manage Chain tab, where you manage your members' accounts.

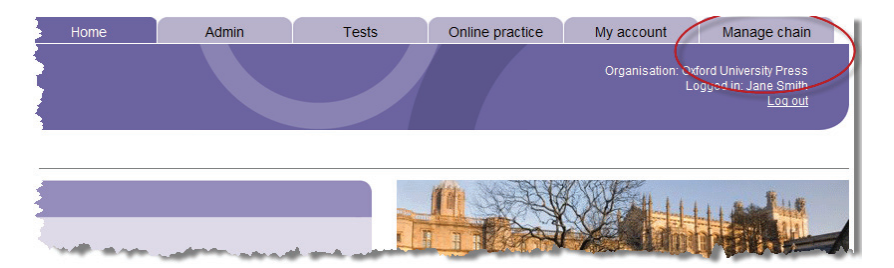

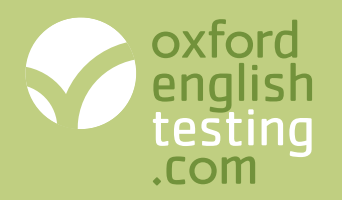

# Any problems?

Contact Customer Service customerservice.eltonline@oup.com Tel: +44 (0)1865 354500

# Adding members to your chain

Your members need to open their own accounts and then request to join your chain. To do this you need to provide them with your *Organisation ID* and *Authorisation code*.

## Step 1 - find your Organisation ID and Authorisation code

- 1. Login at www.oxfordenglishtesting.com/login
- 2. Click the Admin tab and select Manage organisation settings.
- 3. Make a note of your Organisation ID and Authorisation code.

|                                      | Home                                          | Admin                                                                | Tests                                                   | Online praction                           | ce My accou                                          | nt Manage chain                                                                                                    |
|--------------------------------------|-----------------------------------------------|----------------------------------------------------------------------|---------------------------------------------------------|-------------------------------------------|------------------------------------------------------|----------------------------------------------------------------------------------------------------|
| oxford<br>english<br>testing<br>.com |                                               |                                                                      |                                                         |                                           | Organisat                                            | ion: Oxford University Press<br>Logged in: Jane Smith<br>Log out                                                                                                    |
| Organisation details                 | Manage organisa                               | ation settings: Org                                                  | anisation details                                       |                                           |                                                      | Help for this page                                                                                                    |
| View licences                        | To update your organ<br>After changing the ac | isation name, or to cha<br>count holder, log in as t<br>anisation ID | nge account holder details<br>he new account holder and | make the required<br>I use the 'My accour | change and click 'save'<br>nt' tab to change other d | letails such as email address.                                                                                                    |
| Create grade cards                   | Organi                                        | sation name Oxford                                                   | University Press                                        |                                           |                                                      |                                                                                                    |
| Define organisation<br>fields        | Account                                       | owner email                                                          | A signationate com                                      |                                           |                                                      |                                                                                                    |
| Set registration fields              | Account owner repe                            | at password                                                          |                                                         |                                           |                                                      |                                                                                                    |
| Add extra columns                    | Author                                        | Time zone (GMT)                                                      | Greenwich Mean Time : Du                                | ıblin, Edinburgh, Li                      | sbon, London 🔻                                       |                                                                                                    |
| Upload logo                          | Men                                           | iber of chain n/a                                                    |                                                         |                                           |                                                      |                                                                                                    |
| Default in file                      | Odve                                          |                                                                      | and the second second second                            | an an an an an an an an an an an an an a  |                                                      | hard the state of the state of |

### Step 2 - Invite members to join

Send an email similar to the one below to your chain members replacing the XXXXX with a name, and your ID and Code:

| 00                                                                        | New Message                                                                                                    | $\bigcirc$ |  |  |  |
|---------------------------------------------------------------------------|----------------------------------------------------------------------------------------------------|------------|--|--|--|
|                                                                           |                                                                                                    |            |  |  |  |
| Send Attach Address                                                       | Save As Draft                                                                                                    |            |  |  |  |
| Dear XXXXX,                                                               |                                                                                                    |            |  |  |  |
| We will shortly be star<br>for your students, I ne                        | rting to use www.oxfordenglishtesting.com. So that I can give you tests<br>eed you to register and link your account to mine. |            |  |  |  |
| 1. Go to www.oxforde<br>organisation link.                                | englishtesting.com/login and click the I would like to register my                                                            |            |  |  |  |
| 2. Enter all the registr<br>3. Check your email for                       | ration information and click <b>Register</b> . Then click <b>Save registration details</b><br>or your login details.          | •          |  |  |  |
| 4. Go to www.oxfordenglishtesting.com/login and enter your login details. |                                                                                                    |            |  |  |  |
| 5. Click the Admin tab and select Manage organisation settings.           |                                                                                                    |            |  |  |  |
| 6. Click Join / leave c                                                   | chain on the menu on the left.                                                                                                |            |  |  |  |
| 7. Enter the following                                                    | , Information:                                                                                                    |            |  |  |  |
| Authorisation Code                                                        | : XXXX-XXXX-XXXX                                                                                                    |            |  |  |  |
| 8. Click Continue.                                                        |                                                                                                    |            |  |  |  |
| 9. Click Apply to join                                                    |                                                                                                    | - 18       |  |  |  |
| Best Wishes,                                                              |                                                                                                    |            |  |  |  |
|                                                                           |                                                                                                    |            |  |  |  |
|                                                                           |                                                                                                    |            |  |  |  |